Podczas pierwszego logowania do systemu każdy użytkownik musi przeprowadzić procedurę zakładania (lub aktywacji) konta, która wiąże się z utworzeniem hasła dostępu do systemu.

## Zakładanie konta podczas pierwszego logowania do systemu

- Proszę uruchomić przeglądarkę stron internetowych, wprowadzić adres strony startowej witryny systemu: <u>https://uonetplus.vulcan.net.pl/gminagodow</u> i nacisnąć klawisz Enter.
- 2. Na wyświetlonej stronie kliknąć przycisk Zaloguj się.

| Zaloguj się >                                                    |
|------------------------------------------------------------------|
| Wyświetli się strona logowania do systemu.                       |
| Logowanie                                                        |
| Proszę podać e-mail i hasło                                      |
| E-mail:                                                          |
|                                                                  |
| Hasło:                                                           |
|                                                                  |
| Załóż konto   Przywróć dostęp   Zmień hasło                      |
| Zaloguj się >                                                    |
| Nie wiesz jak się zalogować? <u>Skorzystaj z naszych porad</u> > |

- 3. W oknie logowania kliknąć odnośnik <u>Załóż konto,</u> a następnie wpisać adres e-mail, który został podany wychowawcy.
- 4. Należy zaznaczyć opcję **Nie jestem robotem** i kliknąć przycisk **Wyślij wiadomość**.
- 5. Sprawdzić skrzynkę swojej poczty elektronicznej. Przeczytać wiadomość i kliknąć link podany w treści, aby nadać własne hasło.
- 6. Wprowadzić nowe hasło, którym będzie się posługiwało, zaznaczając poniżej opcję **Nie jestem robotem** i kliknąć przycisk **Ustaw nowe hasło**.
- Od tego momentu można logować się do systemu poprzez stronę: <u>https://uonetplus.vulcan.net.pl/gminagodow</u> korzystając z adresu e-mail i ustalonego przez siebie hasła.

Film instruktażowy od firmy Vulcan: Jak po raz pierwszy zalogować się do e dziennika UONET+ <a href="https://www.youtube.com/watch?v=1l8XhJapnKg">https://www.youtube.com/watch?v=1l8XhJapnKg</a>